# **Tutorial for LONCAPA Course Coordinator**

Physics Seminar, Mayaguez Apr 16 2009

J. E. Ramírez

University of Puerto Rico, Mayagüez

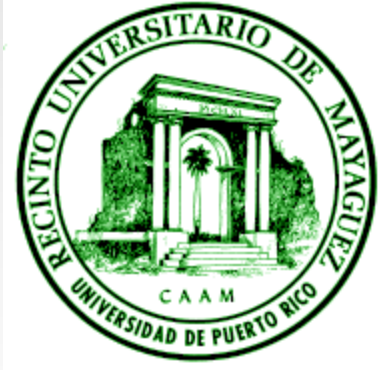

Physics Seminar, Mayaguez Apr 16 2009

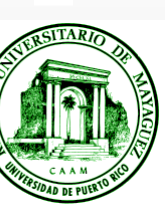

# Overview

- Login
- Role Menu
- What's New
- Edit Course
  - Creating Folder of Problems
  - Selecting Problems
- Opening Set of Problems
- Checking students Performance

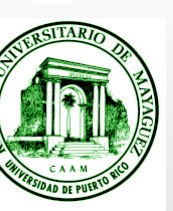

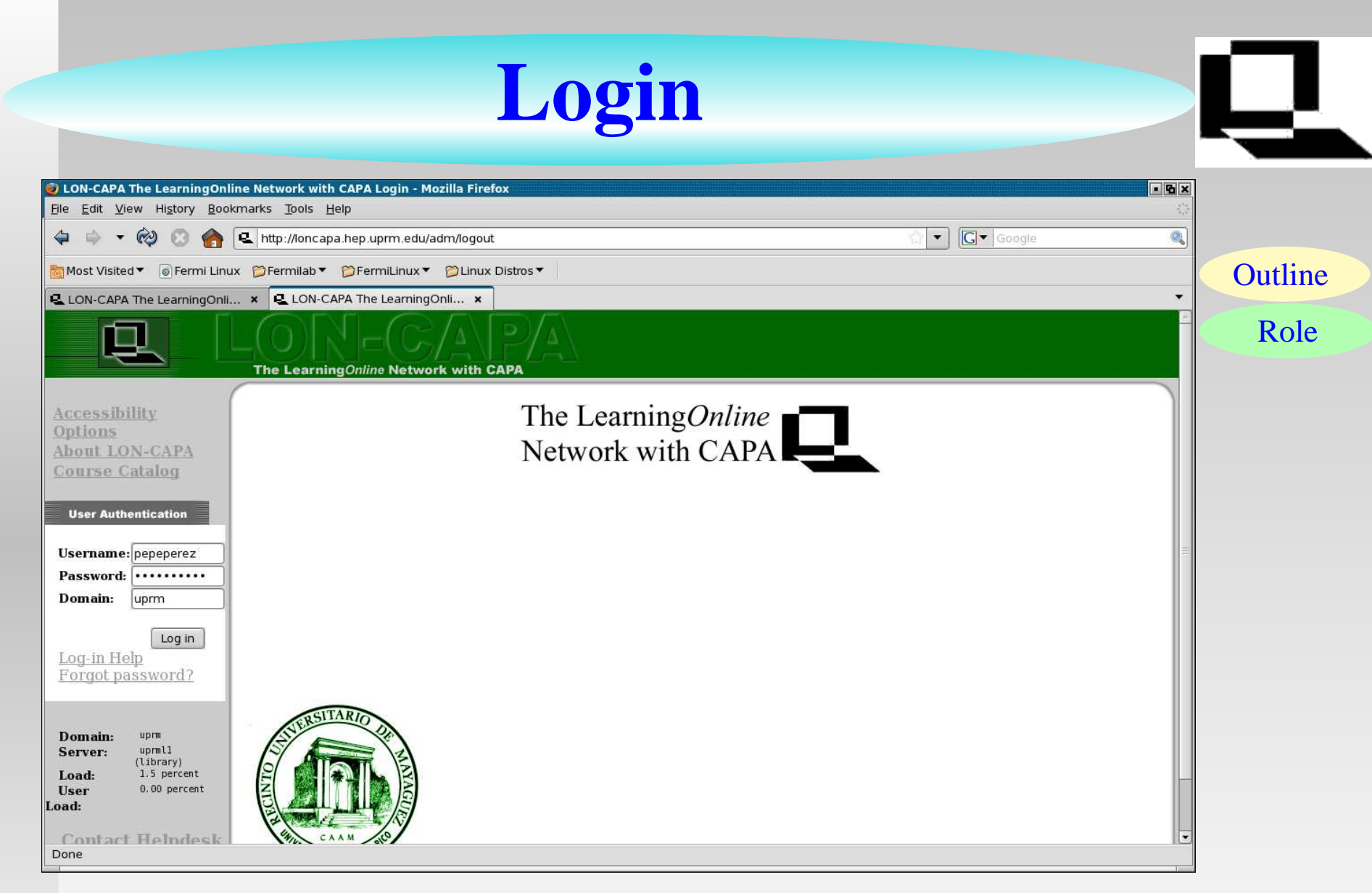

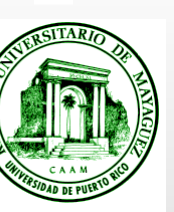

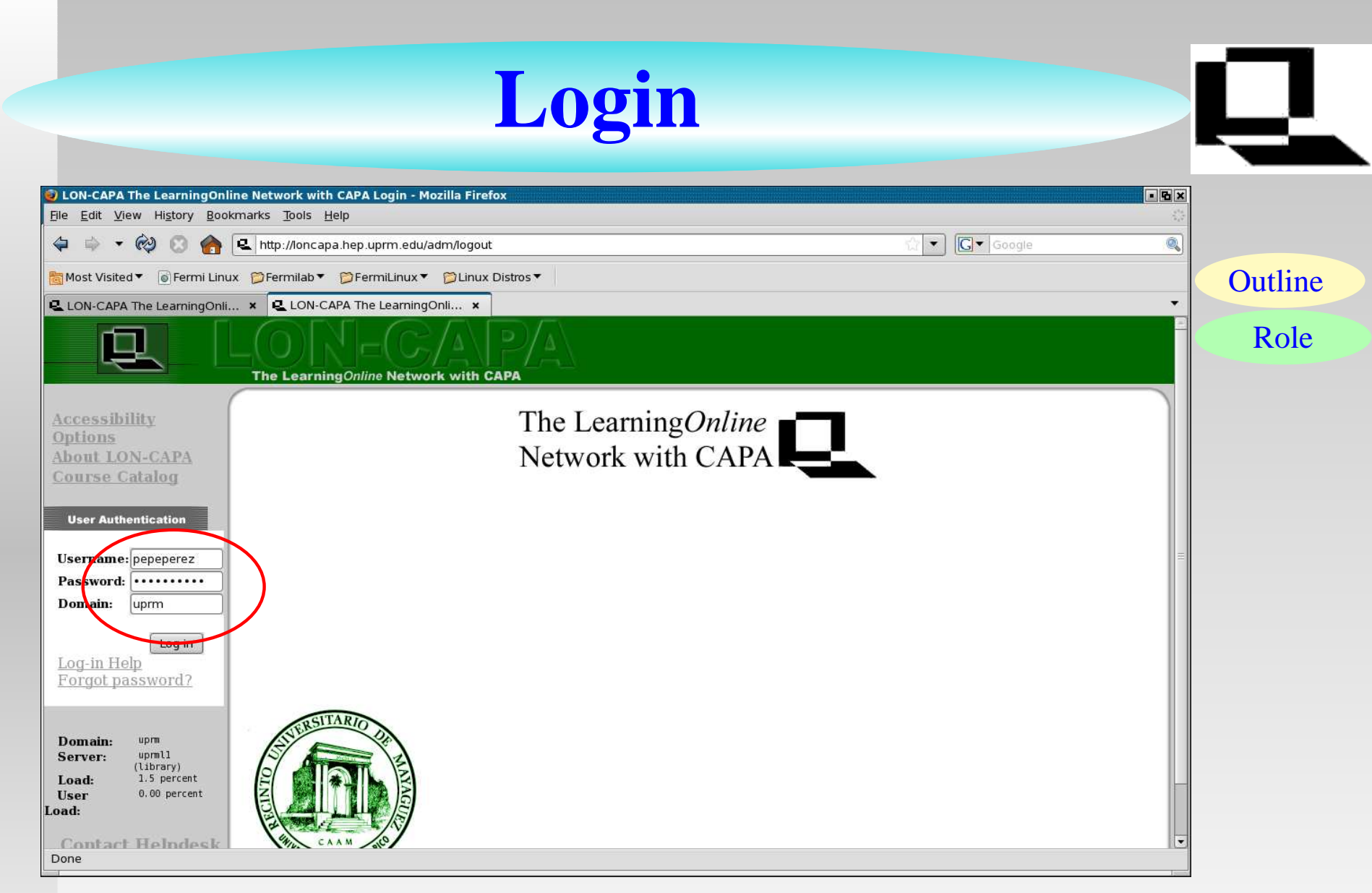

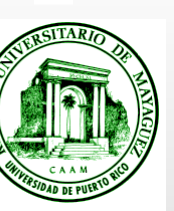

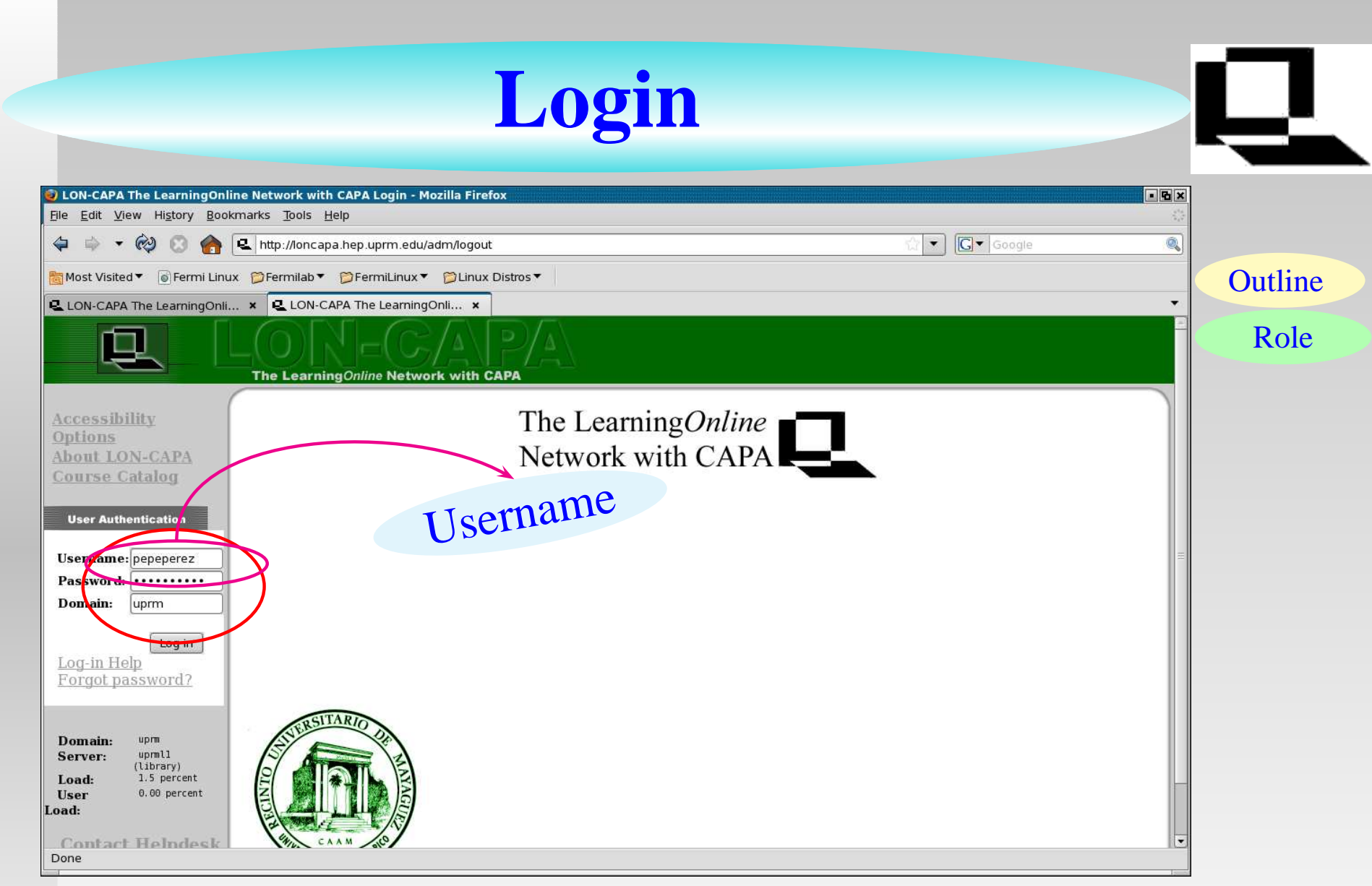

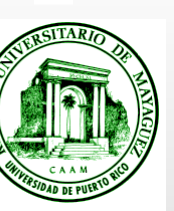

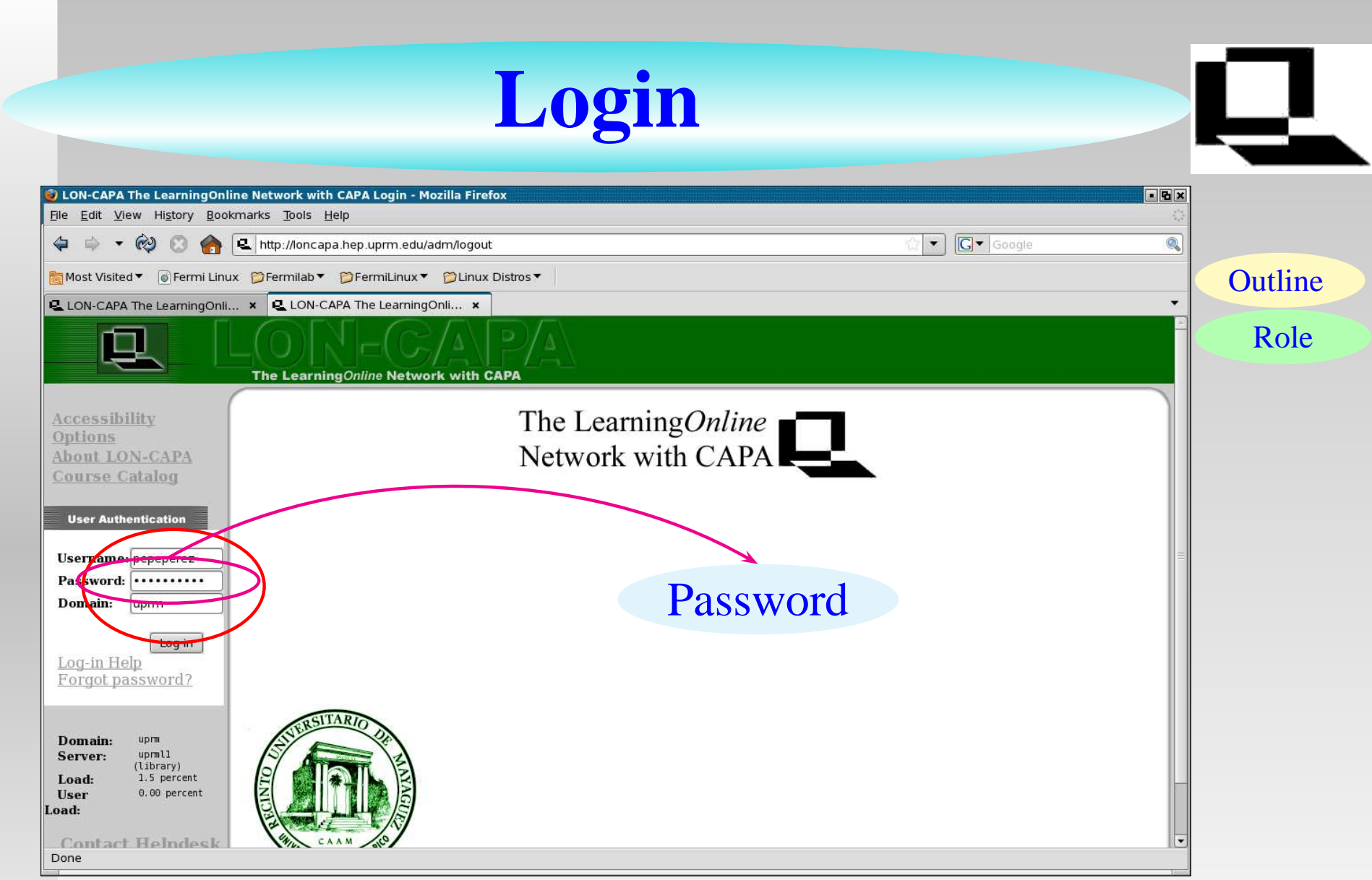

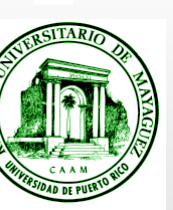

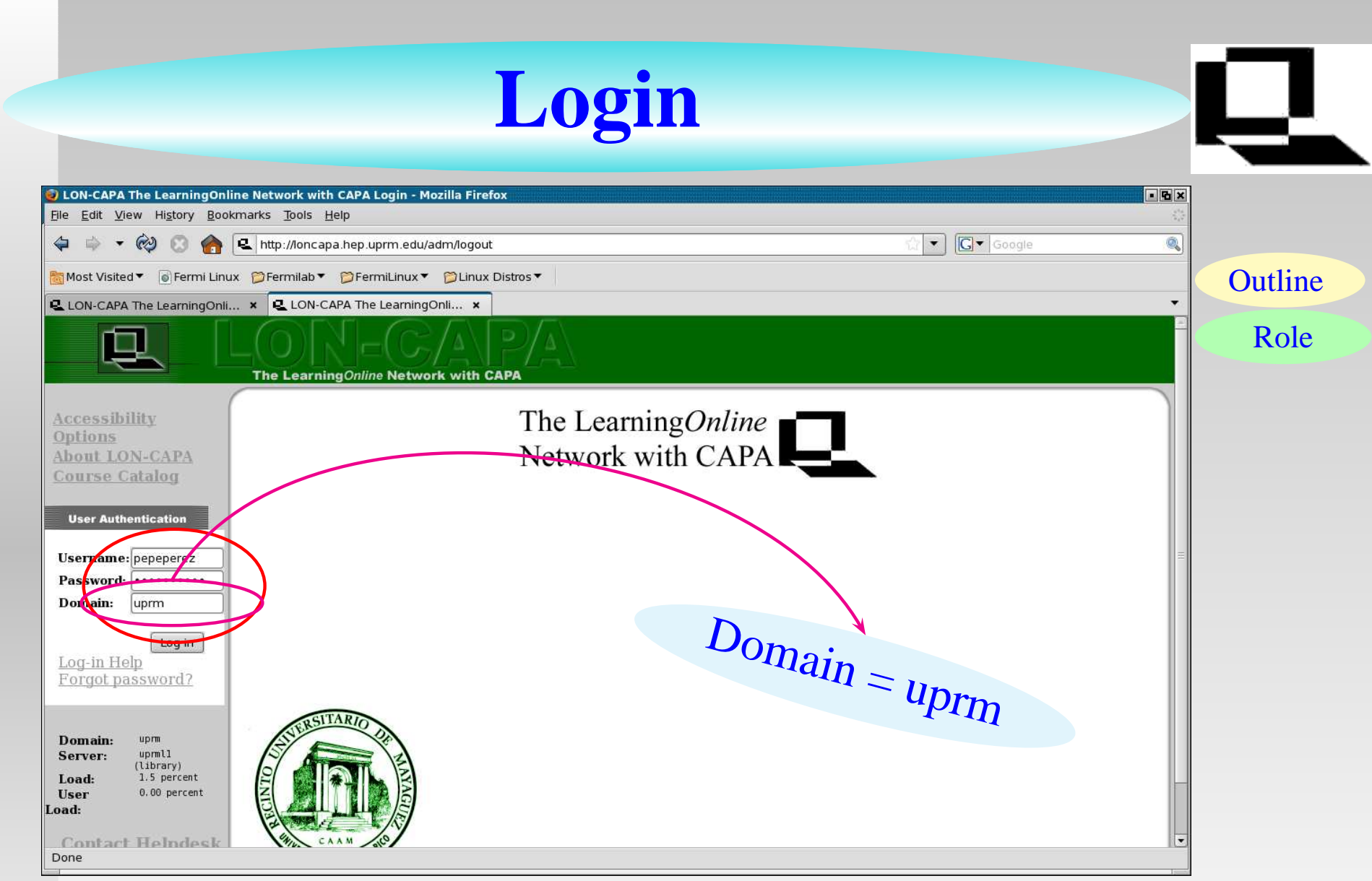

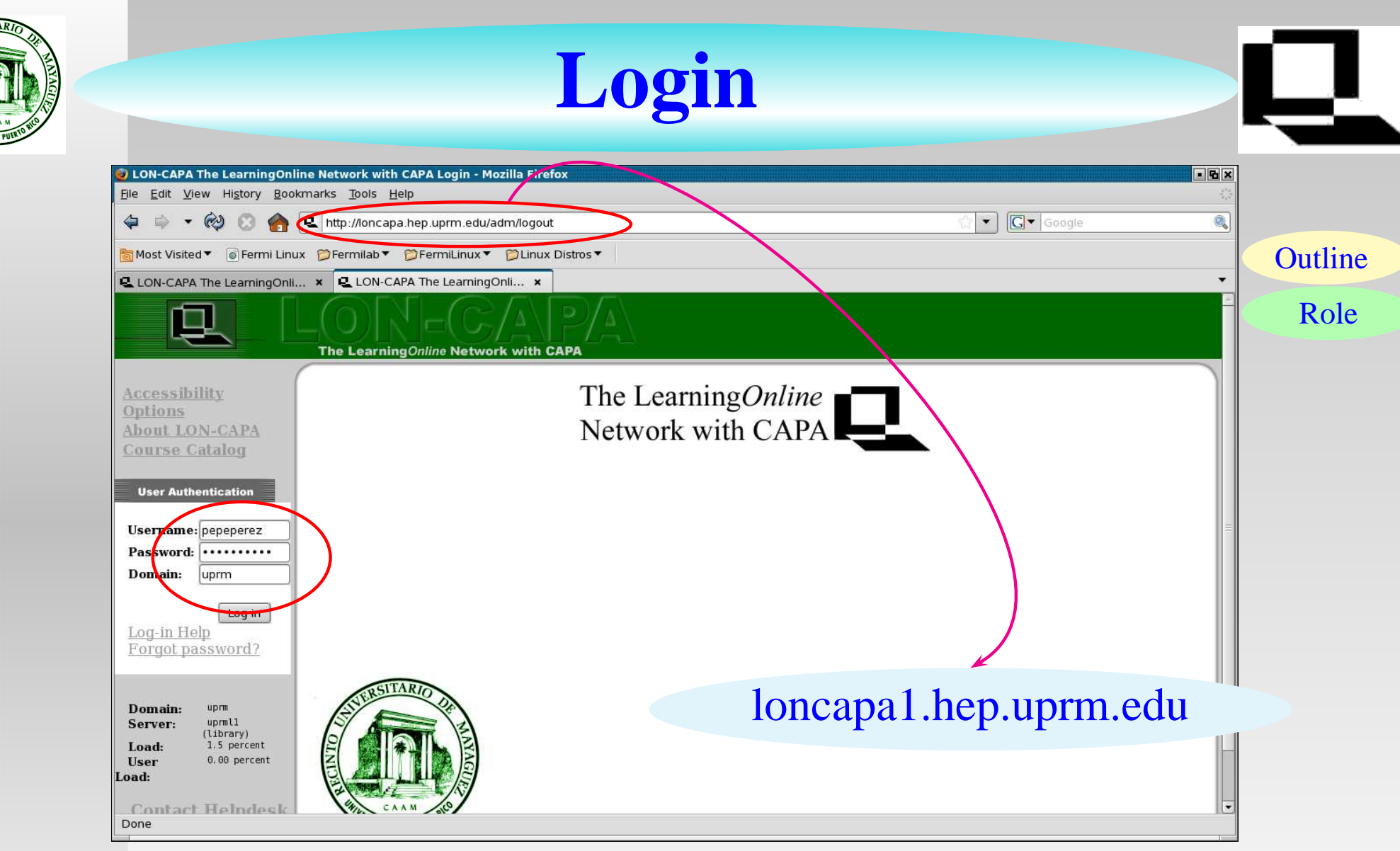

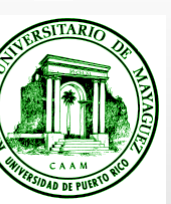

# **Choose Role**

|           | • 🕺 🖸 🏫 [                                | http://loncapa.hep.uprm.edu/a                                                                 | dm/roles                                                              |     | 값 💌              | G verlays latex                 |                                             |       |
|-----------|------------------------------------------|-----------------------------------------------------------------------------------------------|-----------------------------------------------------------------------|-----|------------------|---------------------------------|---------------------------------------------|-------|
| Most Vis  | ited 🔻 🐻 Fermi Linux                     | 🕫 🍘 Fermilab 🔻 🎁 FermiLinux 🔻                                                                 | 📁 Linux Distros 🔻                                                     |     |                  |                                 |                                             | Outli |
| LON-CA    | APA The LearningOnli                     | . 🗙 🖳 LON-CAPA User Roles                                                                     | ×                                                                     |     |                  |                                 | •                                           | Outin |
| Do you    | want Firefox to remer                    | nber this password?                                                                           |                                                                       |     | <u>R</u> emember | Never for This Site             | Not Now ×                                   | Wha   |
| L Main    | <u>Menu</u>                              | Launch Ren                                                                                    | note Control                                                          |     |                  | Roles                           | Help Exit                                   |       |
| Jser      | Roles                                    |                                                                                               |                                                                       |     |                  | <u>Juan Ec</u><br>No Role, Cumu | l <u>uardo Ramirez</u><br>lative Privileges |       |
|           |                                          |                                                                                               |                                                                       |     |                  |                                 |                                             |       |
| how all i |                                          |                                                                                               |                                                                       |     |                  |                                 |                                             |       |
| novv an i | User Role                                | Extent                                                                                        | Start                                                                 | End |                  |                                 |                                             |       |
|           |                                          |                                                                                               | Domain                                                                |     |                  |                                 |                                             |       |
| Select    | Librarian                                | uprm                                                                                          | Fri Jan 18 02:48:16 pm 2008 (AST)                                     |     |                  |                                 | =                                           |       |
|           |                                          | Co                                                                                            | nstruction Space                                                      |     |                  |                                 |                                             |       |
| Salact    | Author                                   | Domain: uprm<br>Server: loncapa.hep.uprm.edu                                                  | Fri Jan 18 02:48:16 pm 2008 (AST)                                     |     |                  |                                 |                                             |       |
| Select    |                                          |                                                                                               | Course                                                                |     |                  |                                 |                                             |       |
| Select    |                                          |                                                                                               |                                                                       |     |                  |                                 |                                             |       |
| Select    | Course Coordinator                       | Demo Course <sub>Syliabus</sub><br>Domain:uprm                                                | Wed Apr 15 01:00:00 am 2009 (AST)                                     |     |                  |                                 |                                             |       |
| Select    | Course Coordinator<br>Course Coordinator | Demo Course <sub>syllabus</sub><br>Domain:uprm<br>Fisica I <sub>syllabus</sub><br>Domain:uprm | Wed Apr 15 01:00:00 am 2009 (AST)<br>Mon Feb 2 12:28:20 pm 2009 (AST) |     |                  |                                 |                                             | -     |

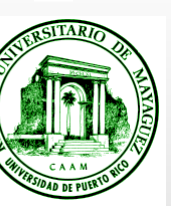

## **Choose Role**

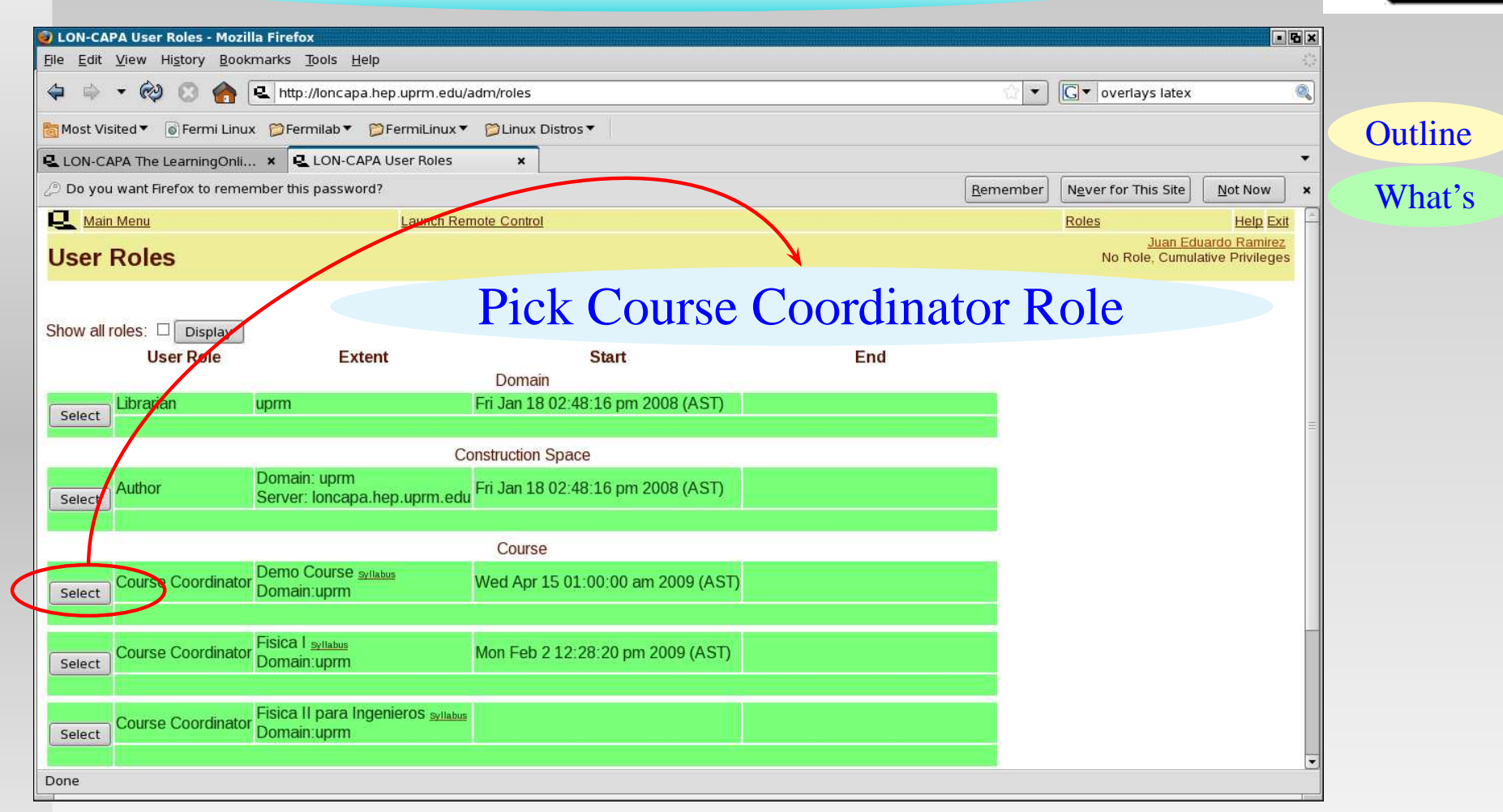

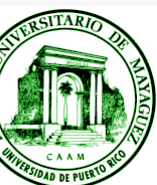

E

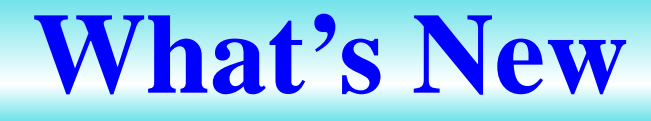

| LON-CAPA Course Action Items - Mozilla Firefox                                                |                |                          |                                   | -6                                         | ×     |
|-----------------------------------------------------------------------------------------------|----------------|--------------------------|-----------------------------------|--------------------------------------------|-------|
| e <u>E</u> dit <u>V</u> iew Hi <u>s</u> tory <u>B</u> ookmarks <u>T</u> ools <u>H</u> elp     |                |                          |                                   |                                            |       |
| 🛛 🗼 👻 🔞 🍖 🖳 http://loncapa.hep.uprm.edu/adm/whatsnew                                          | ?refpage=start |                          | ☆ <b>▼</b> [ <b>C</b> •           | overlays latex 🍳                           |       |
| Most Visited 🔻 🐻 Fermi Linux 🍅 Fermilab 🔻 🎁 FermiLinux 🔻 芦 Linux Dist                         | .ros ▼         |                          |                                   |                                            | Outli |
| LON-CAPA The LearningOnli × 🔍 LON-CAPA Course Action Ite ×                                    |                |                          |                                   | -                                          |       |
| Main Menu Return to Last Location Navigate Contents Edit Co                                   | ourse Groups   | Launch Remote Control    | Switch course role to 🕏           | Other Roles Help Exit                      | Ed    |
| Course Action Items                                                                           |                |                          |                                   | Juan Eduardo Ramirez<br>Course Coordinator |       |
| amo Course > Dienlay Action Itome                                                             |                |                          |                                   | Demo Course                                |       |
| to first recourse                                                                             |                |                          |                                   | what's new?                                |       |
| <u>io to first resource</u><br>ago set to be displayed after you have selected a role in this | COULEO         |                          |                                   |                                            |       |
| urrently. What's New? page (user preference). Change for it                                   | ist this cours | e or for all your course | 5                                 |                                            |       |
| arronagi massi tom page (assi projetenco). Onango isrje                                       |                | o or for an your course  | 2.                                |                                            |       |
| ide all <u>Show all</u>                                                                       |                | -                        |                                   |                                            |       |
| roblems requiring handgrading                                                                 | Hide           | Unread course discuss    | on posts                          | Hide<br>Change entione3                    | -     |
|                                                                                               |                |                          |                                   | Change options:                            |       |
| No problems require handgrading                                                               |                | 83                       |                                   |                                            |       |
|                                                                                               |                |                          | No unread posts in course disci   | issions                                    |       |
|                                                                                               | llide          |                          |                                   | 1                                          |       |
| oblems with errors                                                                            | nice           | New course messages      |                                   | Hide                                       |       |
| No problems with errors                                                                       |                |                          |                                   |                                            |       |
| No problems with errors                                                                       |                |                          | No new course messages            |                                            |       |
|                                                                                               |                |                          |                                   |                                            | -     |
| Problems with av. attempts ≥ 2 or deg. difficulty ≥ 0.5)                                      |                | 28                       |                                   |                                            |       |
| nd total number of students with submissions ≥ 2                                              | Hide           | New critical messages i  | n course                          | Hide                                       |       |
| Change thr                                                                                    | esholds?       |                          |                                   |                                            |       |
|                                                                                               |                | 1                        | No unread critical messages in    | course                                     |       |
| No problems satisfy threshold criteria                                                        |                |                          |                                   |                                            |       |
|                                                                                               |                |                          |                                   | \$1<br>- 22                                |       |
|                                                                                               | 112-1-1        | Roles for which access   | to course has become available si | nce last week <u>Hide</u>                  | -     |
| esources in course with version chandles since last week                                      | HIDE           |                          |                                   | Change internal?                           |       |

## This is the first page after choosing role.

(A summary of course actions)

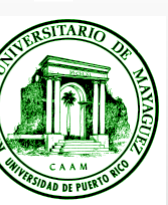

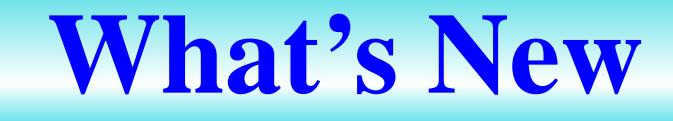

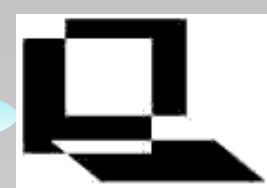

|   |  | 1                                     | LON-CA         | PA    |
|---|--|---------------------------------------|----------------|-------|
|   |  | Ð                                     | e <u>E</u> dit | Vie   |
|   |  |                                       |                | •     |
|   |  |                                       |                |       |
|   |  |                                       | Most Vi        | sited |
|   |  | e                                     | LON-C          | APA   |
|   |  |                                       | Mai            | n Me  |
|   |  | 0                                     | Cour           | se    |
|   |  | Ď                                     | emo Co         | urse  |
|   |  | (                                     | Go to          | firs  |
|   |  | Ī                                     | Page s         | et t  |
|   |  | 0                                     | Curren         | tly:  |
|   |  | I                                     | Hide a         | 1 5   |
|   |  |                                       | Problem        | s re  |
|   |  |                                       |                |       |
|   |  |                                       |                |       |
| - |  |                                       |                |       |
|   |  |                                       | Problem        | s wi  |
|   |  |                                       |                |       |
| - |  |                                       |                |       |
|   |  |                                       |                |       |
|   |  | 0                                     | Problem        | is w  |
|   |  | i i i i i i i i i i i i i i i i i i i | and total      | nur   |
|   |  |                                       |                |       |
|   |  |                                       |                |       |
|   |  |                                       |                |       |
|   |  | 6                                     | Resourc        | es i  |
|   |  | D                                     | one            |       |
|   |  |                                       |                |       |
|   |  |                                       |                |       |
|   |  |                                       |                |       |
|   |  |                                       |                |       |
|   |  |                                       |                |       |
|   |  |                                       |                |       |
|   |  |                                       |                |       |
|   |  |                                       |                |       |

| N-CAPA Course Action Items - Mozilla Firefox                                                                                                    |                                                                       |         |
|----------------------------------------------------------------------------------------------------|-----------------------------------------------------------------------|---------|
| <u>E</u> dit <u>V</u> iew Hi <u>s</u> tory <u>B</u> ookmarks <u>T</u> ools <u>H</u> elp                                                                     | ÷                                                                     |         |
| 🐳 🔻 🕺 🛞 🏫 🖳 http://loncapa.hep.uprm.edu/adm/whatsnew?refpage=start                                                                                          | 🖾 🔻 💽 🗸 overlays latex 🔍                                              |         |
| ost Visited▼ 💿 Fermi Linux 🎾 Fermilab▼ 🎾 FermiLinux▼ 芦 Linux Distros▼                                                                                       |                                                                       | Outline |
| DN-CAPA The LearningOnli 🗴 🖳 LON-CAPA Course Action Ite 🗴                                                                                                   | · · · · · · · · · · · · · · · · · · ·                                 |         |
| Main Menu Return to Last Location Navigate Contents Edit Course Groups La                                                                                   | aunch Remote Control Switch course role to Other Roles Help Exit      | Edit    |
| ourse Action Items                                                                                                    | Course Coordinator                                                    |         |
| o Course->Display Action Items                                                                                                    | Calact to gran and a homework act                                     |         |
| to first resource                                                                                                    | Select to prepare a nomework set                                      |         |
| ge set to be displayed after you have selected a role in this course.<br>rrently: What's New? page (user preference). <b>Change</b> for just this course of | r for all your courses.                                               |         |
|                                                                                                    |                                                                       |         |
| le dii <u>Silow dii</u><br>blems requiring handgrading Hide                                                                                                 | Unread course discussion posts                                        |         |
|                                                                                                    | Change options?                                                       |         |
| No problems require handgrading                                                                                                    | No unread posts in course discussions                                 |         |
| blome with errore                                                                                                    |                                                                       |         |
|                                                                                                    | New course messages Hide                                              |         |
| No problems with errors                                                                                                    |                                                                       |         |
|                                                                                                    | No new course messages                                                |         |
| where with $a_{1}$ attempts > 2 or deg. difficulty > 0.5)                                                                                                   |                                                                       |         |
| total number of students with submissions ≥ 2 Hide                                                                                                    | New critical messages in course Hide                                  |         |
| Change thresholds?                                                                                                    |                                                                       |         |
| No problems satisfy threshold criteria                                                                                                    | No unread critical messages in course                                 |         |
|                                                                                                    | Dates for which excess to source has become switchts since last week. |         |
| cources in course with version changes since last week Hide                                                                                                 | Change interviel                                                      |         |
|                                                                                                    |                                                                       |         |

## This is the first page after choosing role.

(A summary of course actions)

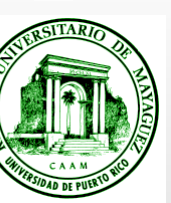

| 🥹 LON-CAPA Course Documents - Mozilla Firefox                                                                                                    |         |
|----------------------------------------------------------------------------------------------------|---------|
|                                                                                                    |         |
| V Martin Coursedocs?folderpath=default%26Documentos%2520Principales%2520del* V stricks opacity                                                                                                    |         |
| Bost Visited ▼ Bermi Linux  FermiLinux ▼ FermiLinux ▼  Linux Distros ▼                                                                                                    | Outline |
| ዿ LON-CAPA Course Docume 🗴 ዿ LON-CAPA Main Menu 🔹                                                                                                    |         |
| Return to Last Location Navigate Contents Edit Course Groups Launch Remote Control Switch course role to 🗘 Other Roles Help Exit                                                                                                    | Edit    |
| Course Documents                                                                                                    |         |
| Demo Course                                                                                                    |         |
| Expert course to miss a check set the source of the course of the course to construction space a check set the source of the course to miss a check set the course of the course of the |         |
| Extend the Table of Contents for your Course C                                                                                                    |         |
| (III A Remarchiller Const Const     |         |
|                                                                                                    |         |
| (2) \$     Remove Cut Rename Copy     Info     Hidden     URL hidden     Random Order Randomly Pick:     Save                                                                                                    |         |
| (3) <                                                                                                    |         |
| (4) Chapter 2 Hidden URL hidden Random Order Randomly Pick.                                                                                                    |         |
| Upload a new main course document Import a document Special documents                                                                                                    |         |
|                                                                                                    |         |
| Published documents                                                                                                    |         |
| Import (i)                                                                                                    |         |
| Import Bookmarks                                                                                                    |         |
| Pile: Navigate Contents                                                                                                    |         |
| Title: All documents out of a published map into this folder                                                                                                    |         |
|                                                                                                    |         |
| If HTML file, upload embedded images/multimedia files? 🗹 Select Map Load Map 🔮 Score Upload Form 💿                                                                                                    |         |
| × Find: transp ♀ Previous ♀ Next / Highlight all □ Match case                                                                                                    |         |
| Done                                                                                                    |         |

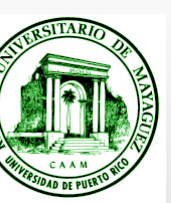

| 🕑 LON-CAPA Course Documents - Mozilla Firefox                                                                                      |         |
|----------------------------------------------------------------------------------------------------|---------|
|                                                                                                    |         |
| V V V V V V V V V V V V V V V V V V V                                                                                              |         |
| Most Visited ▼  Fermi Linux  FermiLinux ▼  FermiLinux ▼  Linux Distros ▼                                                           | Outline |
| LON-CAPA Course Docume × LON-CAPA Main Menu ×                                                                                      |         |
| Return to Last Location Navigate Contents Edit Ceerse Groups Launch Remote Control Switch course role to 🗘 Other Roles Help Exit   | Edit    |
| Course Documents                                                                                                    | 2011    |
| Verify Content 🕐 Check/Set Resource Versions 🔍 Dump Course DOCS to Construction Space 🔍 Export Course to IMS 🍳 List Symbs Show Log |         |
| Editing the Table of Contents for your Course 🕖                                                                                    |         |
| Documentos Principales del Curso                                                                                                   |         |
| tan (1) + Remove Cut Rename Conv Plan de Estudios Hidden URL hidden                                                                |         |
| (2)      Remove Cut Rename Copy Copy Info     URL hidden URL hidden Random Order Randomly Pick: Save     Save     Svllabus         |         |
| (3)  Remove Cut Rename HW1 Hidden URL hidden Random Order Randomly Pick: Save                                                      |         |
|                                                                                                    |         |
| Lipload a new main course document                                                                                                 |         |
| opioau a new main course document import a document special documents                                                              |         |
| Published documents                                                                                                    |         |
| Search New Composite Page @                                                                                                    |         |
| Import 🔞 Syllabus 🔍                                                                                                    |         |
| File: Navigate Contents 0                                                                                                    |         |
| Browse                                                                                                    |         |
| Title: All documents out of a published map into this folder Simple Problem (                                                      |         |
| If HTML file, upload embedded images/multimedia files? 🗹 Select Map Load Map 💿                                                     |         |
| x Find transp                                                                                                    |         |
|                                                                                                    |         |

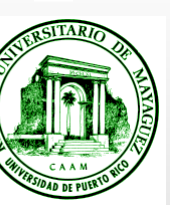

| 🥑 LON-CAPA Course Documents - Mozilla Firefox                                                                                                    |                                                           |
|----------------------------------------------------------------------------------------------------|-----------------------------------------------------------|
| Elle Edit View History Bookmarks Tools Help                                                                                                    |                                                           |
| 🗢 🔅 🔹 🔞 📀 🏠 🔍 http://loncapa.hep.uprm.edu/adm/coursedocs?folderpath=default%26Documentos%2520Principales%2520del 🕥 💌 💽 🖛 pst                                                                                                    | icks opacity                                              |
| a Most Visited▼ 💿 Fermi Linux 🎾 Fermilab▼ 芦 FermiLinux ▼ 芦 Linux Distros ▼                                                                                                    | Outline                                                   |
| LON-CAPA Course Docume × LON-CAPA Main Menu ×                                                                                                    | ·                                                         |
| Q         Main Menu         Return to Last Location         Navigate Contents         Edit Course         Oroups         Lounch Remote Control         Switch course role to         \$                                                                                                    | Other Roles Help Exit Edit                                |
| Course Documents                                                                                                    | Juan Eduardo Ramirez<br>Course Coordinator<br>Demo Course |
| Verify Content               Check/Set Resource Versions                Dump Course DOCS to Construction Space               Export Course to IMS               List Symbs               S            Export Course to IMS               Dump Course DOCS to Construction Space               Export Course to IMS               List Symbs               S | now Log                                                   |
| Decumentes Principales del Curso                                                                                                    |                                                           |
| Continentos Principales del Curso                                                                                                    |                                                           |
| (1) Kemove cur Kename Copy Pidir the ESLUCIOS Hidden                                                                                                    |                                                           |
| (2) Carter Remove Cut Rename Copy Info Hidden URL hidden Random Order Randomly Pick. Save Syllabus                                                                                                    |                                                           |
| (3)  Remove Cut Rename HW1 Hidden URL hidden Random Order Randomly Pick. Save                                                                                                    |                                                           |
|                                                                                                    |                                                           |
| Upload a new main course document Import a document Special doc                                                                                                    | uments                                                    |
|                                                                                                    |                                                           |
| Published documents New Folder                                                                                                    |                                                           |
| Search New Composit                                                                                                    | e Page 🕐                                                  |
| Import 🐨 Syllabus 🔞                                                                                                    |                                                           |
| File: Navigate Cont                                                                                                    | ants 🔍                                                    |
| Title:                                                                                                    |                                                           |
| Simple Problem                                                                                                    |                                                           |
| If HTML file, upload embedded images/multimedia files? 🗹 Select Map Load Map 💿                                                                                                    |                                                           |
| Folders = each a homework set                                                                                                    |                                                           |

### Choose a folder or create a new folder

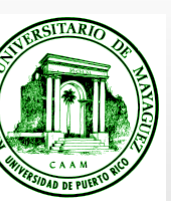

| 🥑 LON-CAPA Course Documents - Mozilla Firefox                                           |                                                                                                    |                                                                                                    | • B×                     |
|-----------------------------------------------------------------------------------------|----------------------------------------------------------------------------------------------------|----------------------------------------------------------------------------------------------------|--------------------------|
| File Edit View History Bookmarks Tools Help                                             |                                                                                                    |                                                                                                    | ()<br>                   |
| 💠 🛸 🔻 🤣 💿 🏫 🖳 http://loncapa.hep.uprm.edu/adm/coursedo                                  | cs?folderpath=default%26Documentos%2520Principales%2520del                                           | C     pstricks opacity                                                                               |                          |
| 👸 Most Visited ▼ 💿 Fermi Linux 🌮 Fermilab ▼ 🌮 FermiLinux ▼ 🌮 Linux Dis                  | tros 🔻                                                                                               |                                                                                                    | Outline                  |
| 😫 LON-CAPA Course Docume 🗴 🖳 LON-CAPA Main Menu 🛛 🗙                                     |                                                                                                    |                                                                                                    | •                        |
| Return to Last Location Navigate Contents Edit C                                        | Course Groups Launch Remote Control Switch course role                                               | to 🗘 Other Roles Hel                                                                                 | Problem                  |
| Course Documents                                                                        |                                                                                                    | <u>Juan Eduardo Rar</u><br>Course Coord<br>Demo C                                                    | nirez<br>inator<br>ourse |
| Verify Content 💿 Check/Set Resource Versions 💿 Dump Course                              | DOCS to Construction Space 💿 Export Course to IMS 💿 🗌                                                | st Symbs Show Log                                                                                    |                          |
| Editing the Table of Contents for your Course 🛈                                         |                                                                                                    |                                                                                                    |                          |
| Documentos Principales del Curso->Chapter 2                                             |                                                                                                    |                                                                                                    |                          |
| (1) Cut Remove Cut Rename Copy ? Proton through Filter Hidden                           | URL hidden                                                                                           |                                                                                                    |                          |
| (2) Remove Cut Rename Copy ? Five Particles                                             | URL hidden                                                                                           |                                                                                                    |                          |
| (3) + Remove Cut Rename Conv ? Five Particles                                           | URL hidden                                                                                           |                                                                                                    | =                        |
| Upload a new main course document                                                       | Import a document                                                                                    | Special documents                                                                                    |                          |
| File:<br>Browse                                                                         | Published documents Search Import Import Import Dockmarks                                            | New Folder (0)<br>New Composite Page (0)<br>Syllabus (0)<br>Navigate Contents (0)<br>Simple Page (0) |                          |
| Title:<br>If HTML file, upload embedded images/multimedia files? ☑<br>Upload Document ⑧ | All documents out of a published map into this folder Select Map Load Map  Recover Deleted Resources | Simple Problem<br>Drop Box<br>Score Upload Form<br>Bulletin Board<br>My Personal Info<br>Statement   | •                        |
| If HTML file, upload embedded images/multimedia files?<br>Upload Document<br>Done       | Select Map Load Map<br>Recover Deleted Resources                                                     | Drop Box<br>Score Upload Form<br>Bulletin Board<br>My Personal Info                                  | T                        |

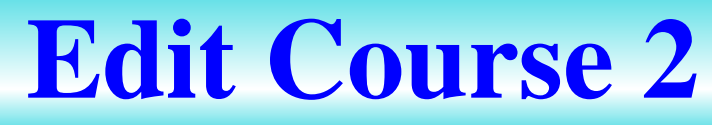

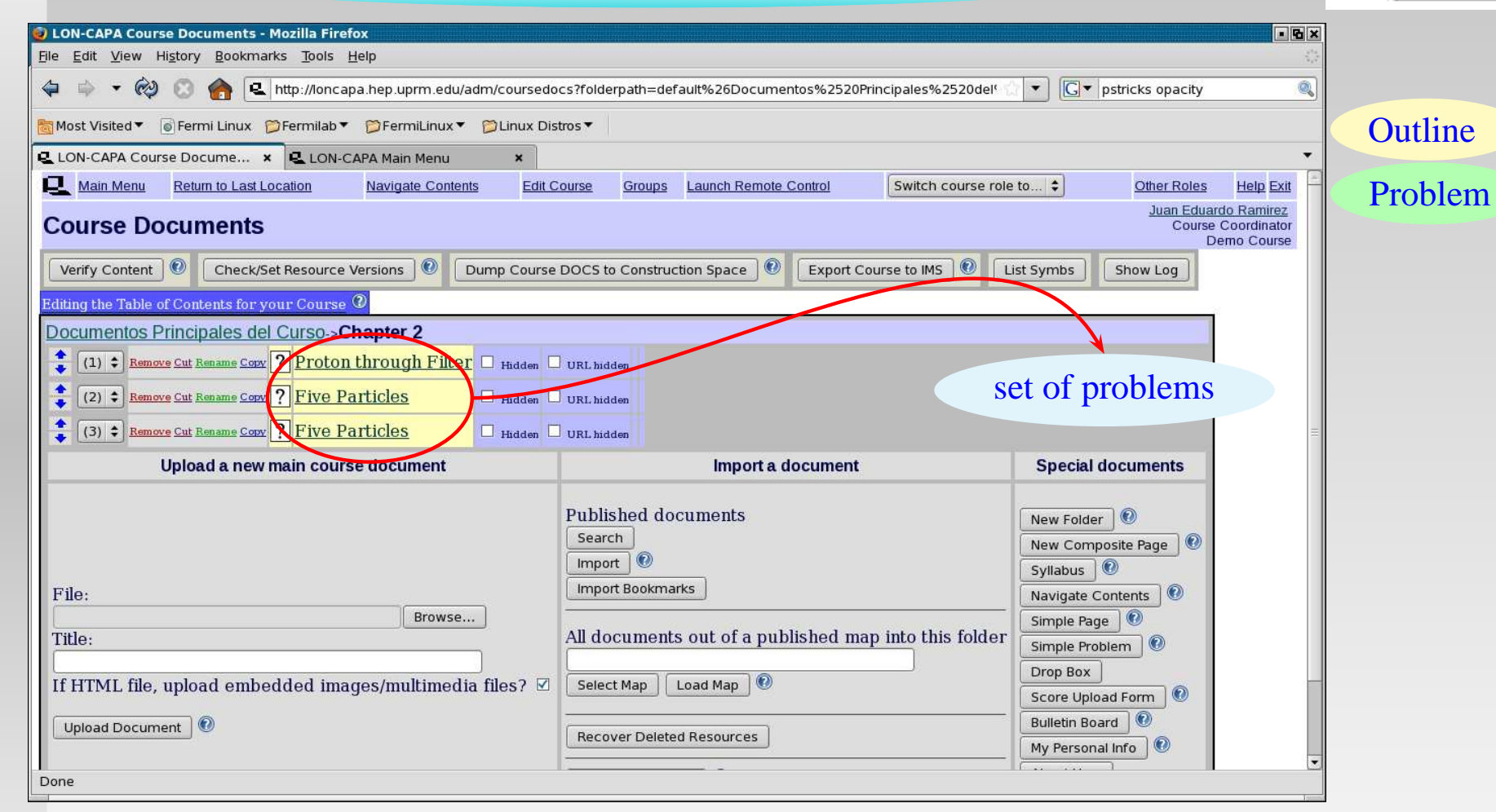

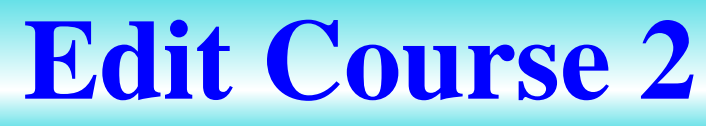

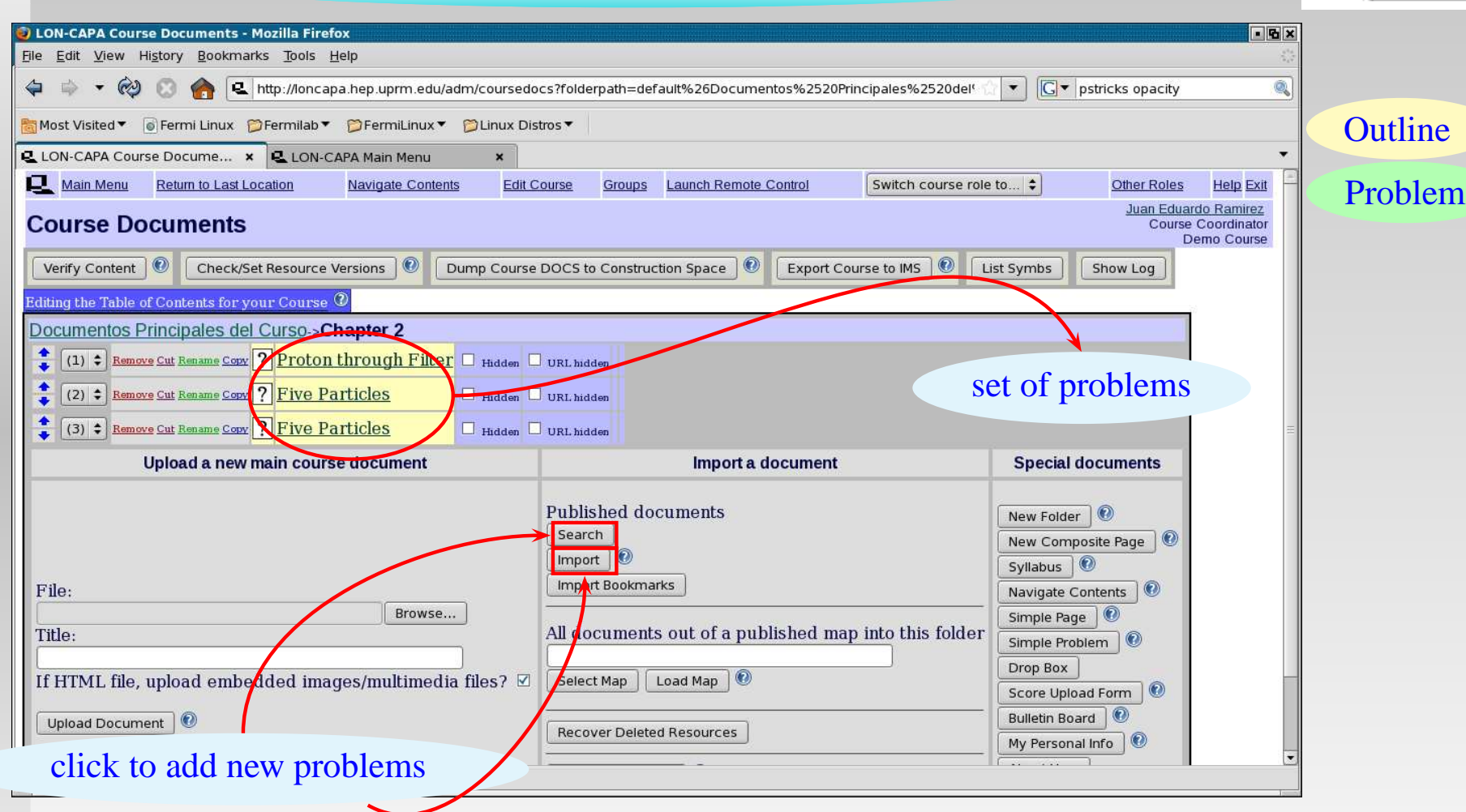

### Choose Import or Search to add new problems

# **import problems**

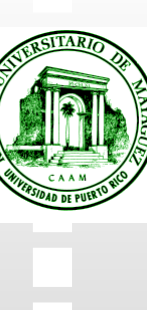

| 😻 LON-CAPA Course Documents - Mozilla Firefox                                                                                                    | • <b>6</b> ×                         |
|----------------------------------------------------------------------------------------------------|--------------------------------------|
| Elle Edit View History Bookmarks Tools Help                                                                                                    | ÷                                    |
| 💠 🔹 🗞 😵 🚱 🛃 http://loncapa.hep.uprm.edu/adm/coursedocs?folderpath=default%26Documentos%2520Principales%2520del* 🗋 💌 💽 🖝 pstricks opacity                                                  | <u>Q</u>                             |
| 🛅 Most Visited ▼ 💿 Fermi Linux 🇭 Fermilab ▼ 📁 FermiLinux ▼ 📁 Linux Distros ▼                                                                                                    | Outline                              |
| 🖳 LON-CAPA Course Docume 🗴 🖳 LON-CAPA Main Menu 🛛 🗙                                                                                                    | - Outline                            |
| Main Menu         Return to Last Location         Navigate Contents         Edit Course         Groups         Launch Remote Control         Switch course role to \$         Other Roles | Help Exit                            |
| Course Documents                                                                                                    | to Ramirez Coordinator<br>emo Course |
| Verify Content 🔞 Check/Set Resource Versions 💿 Dump Course DOCS to Construction Space 💿 Export Course to IMS 💿 List Symbs Show Log                                                        |                                      |
| Editing the Table of Contents for your Charse 🕖 🔮 LON-CAPA Browse Resources - Mozilla Firefox                                                                                             |                                      |
| Documentos Principales del Curso->Chapter 2 🔷 🗘 🔗 🧑 🚱 😭 🤹 http://loncapa.hep.uprm.edu/res/uprm/uprmlib/fisica2/44_1 🖓 💌 💽 Goog                                                            | le 🍳                                 |
| (1) Courses                                                                                                    | to Ramirez                           |
|                                                                                                    | mo Course                            |
| (3)  Remove Cut Lensme Corx ? Five Particles                                                                                                    |                                      |
| Upload a new main course document 🛛 Size 🔅 Last access 🔅 🗆 Last modified 🔅 Source Available                                                                                               |                                      |
| Statistics 🗆 Linked/Related Resources 🗆 Show resource                                                                                                    |                                      |
| File Type Displayed: All file types                                                                                                    |                                      |
| Update Display Close Import                                                                                                    |                                      |
|                                                                                                    |                                      |
| File:                                                                                                    |                                      |
| Title:                                                                                                    |                                      |
|                                                                                                    |                                      |
| If HTML file, upload embedded images/multimed                                                                                                    |                                      |
| Upload Document 🔞                                                                                                    |                                      |
| 1 2 Konsole [2]                                                                                                    |                                      |
| SkCalc Onda electromagnetica.problem (metadata)                                                                                                    |                                      |
|                                                                                                    |                                      |

### A new windows pop up

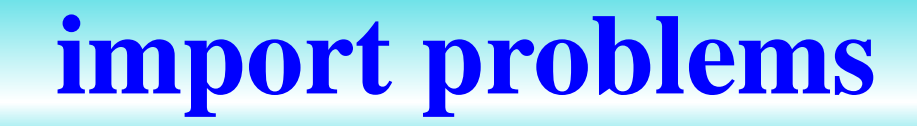

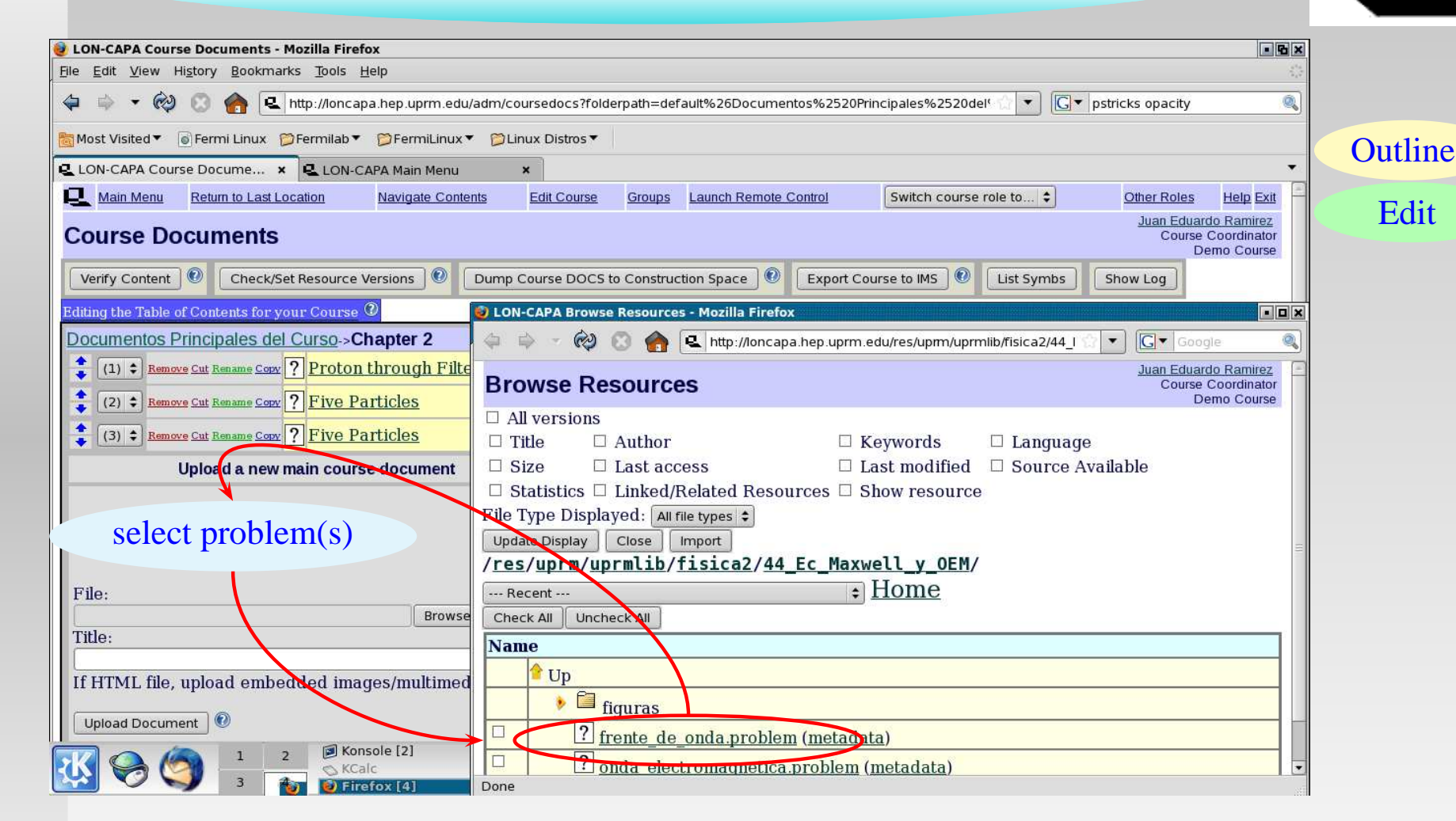

### A new windows pop up In new window browse to select problems

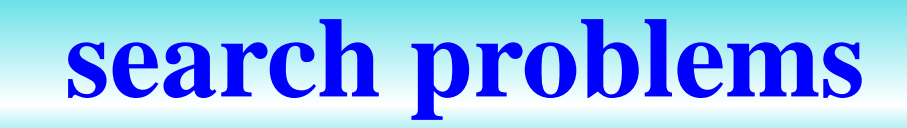

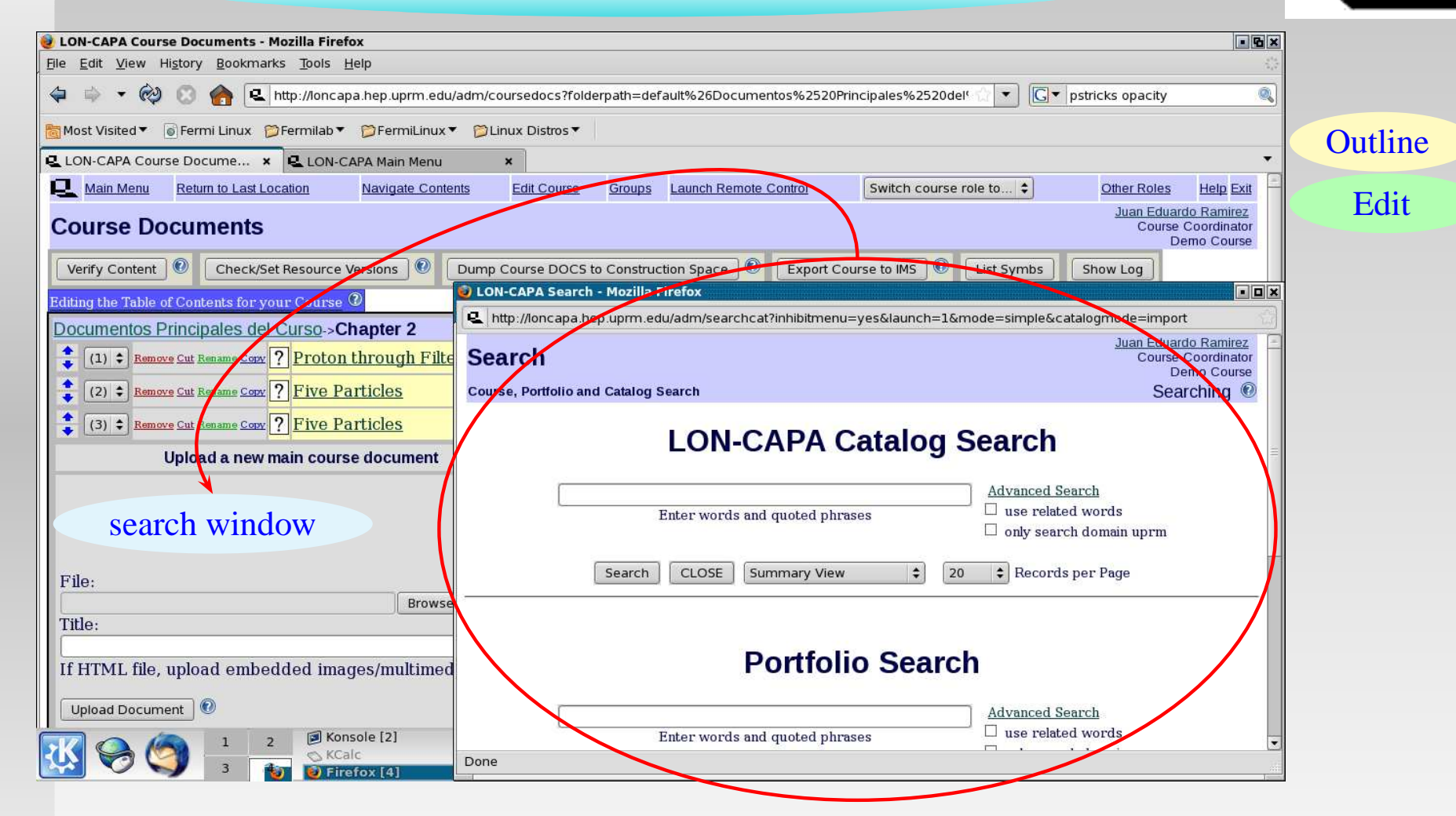

#### A new windows pop up

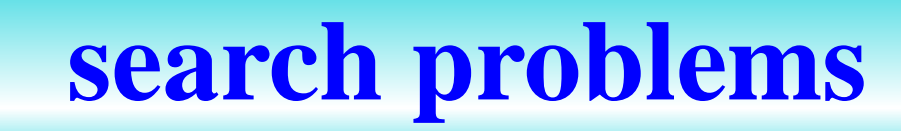

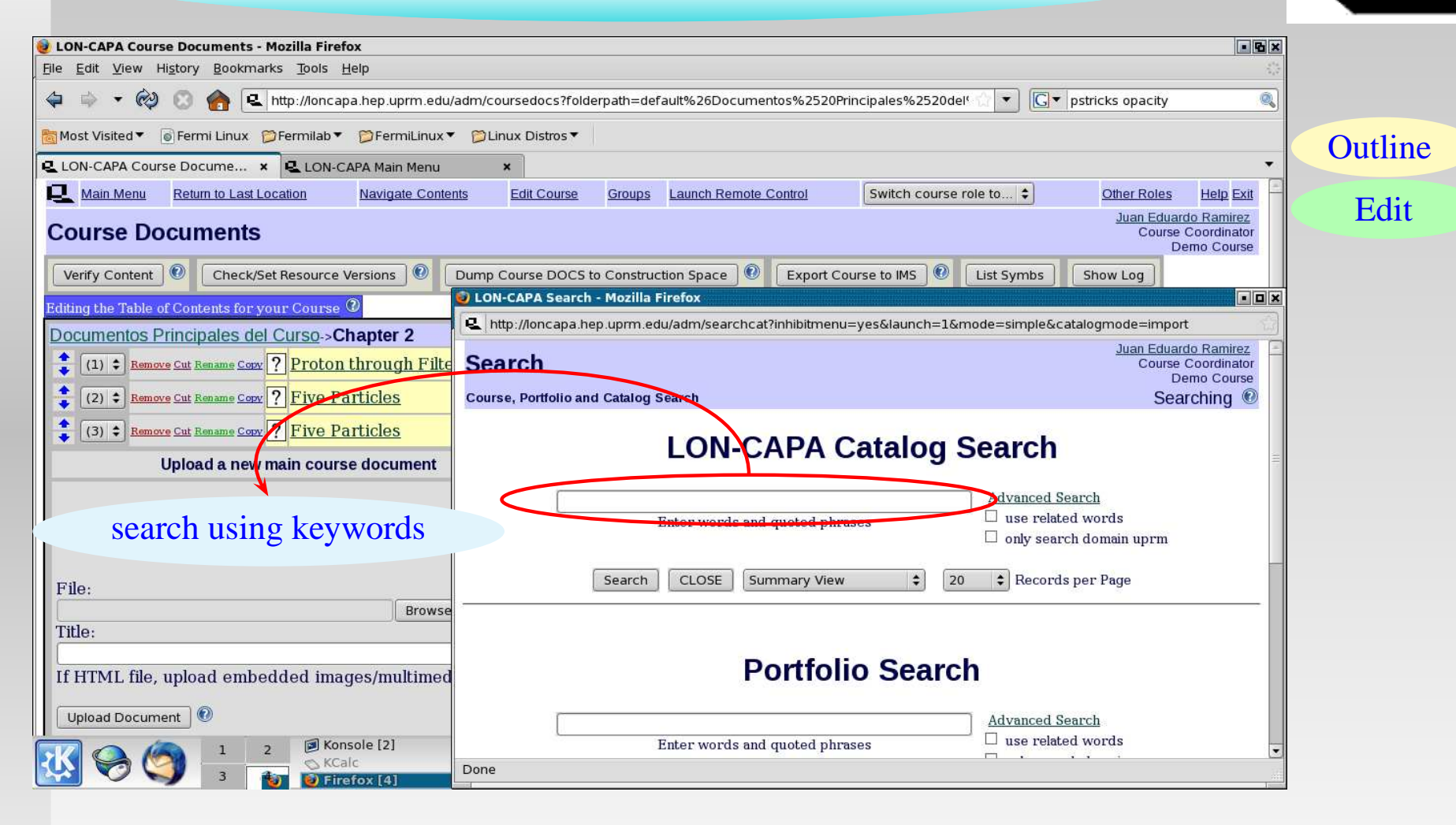

#### A new windows pop up

If you known what you are searching for, the advanced search is convenient.

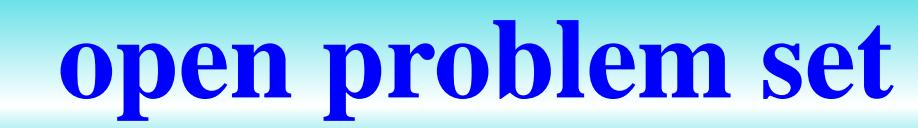

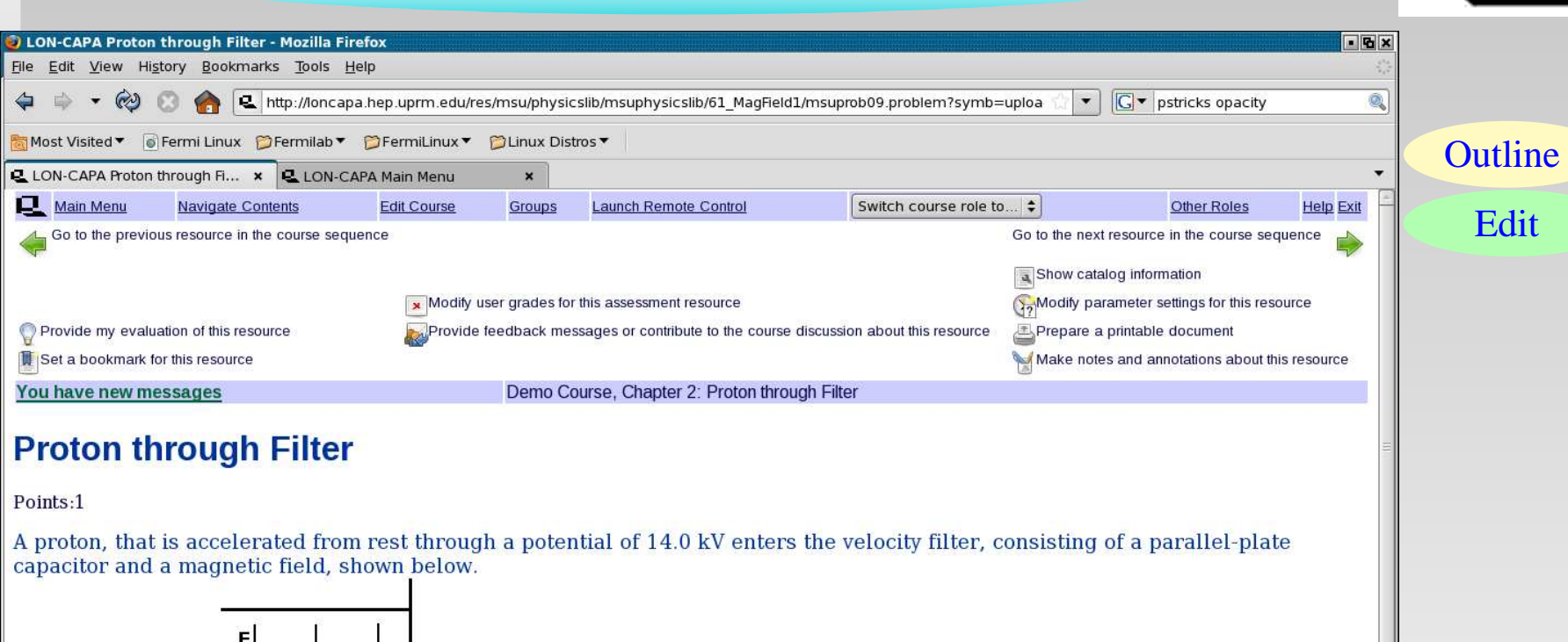

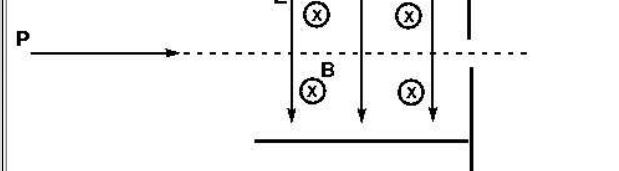

The E-field between the parallel capacitor plates is  $5.1 \cdot 10^5$  N/C. What B-field is required so that the protons are not deflected?

Done

#### After selecting a Problem within a Folder

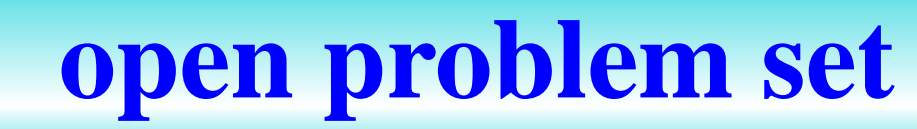

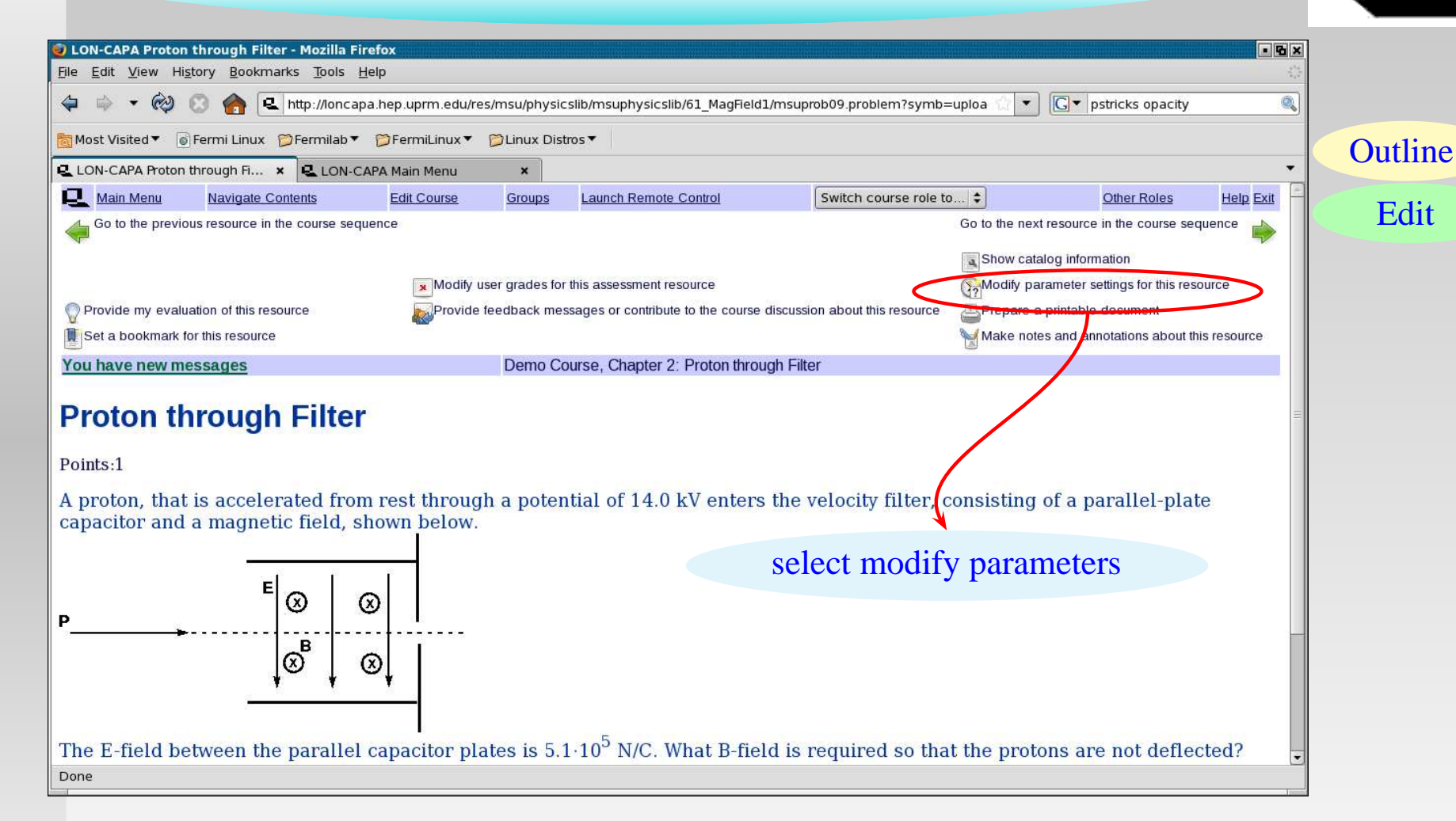

#### After selecting a Problem within a Folder

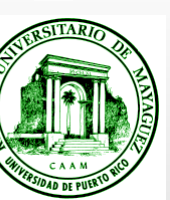

# set parameters

| LON-CAPA Set/Modify C                          | ourse Para   | meters - Mozill  | a Firef | ox                              |         |                  |         |                            |           |                  | • 6                             | ×        |
|------------------------------------------------|--------------|------------------|---------|---------------------------------|---------|------------------|---------|----------------------------|-----------|------------------|---------------------------------|----------|
| ile <u>E</u> dit <u>V</u> iew Hi <u>s</u> tory | Bookmarks    | Tools Help       |         |                                 |         |                  |         |                            |           |                  |                                 |          |
| 🗢 🗣 🔹 🚱 (                                      | 🏫 🔍 ht       | tp://loncapa.hep | .uprm   | .edu/adm/parmset                |         |                  |         | 12                         | ▼ G▼ ;    | ostricks opacity | Q                               | ]        |
| Most Visited 🔻 🐻 Fermi                         | i Linux  🎾 F | ermilab 🔻 📁 F    | ermiLii | nux 🔻 📁 Linux Distros 🔻         |         |                  |         |                            |           |                  |                                 | Outline  |
| LON-CAPA Set/Modify C                          | ours ×       | 🔍 LON-CAPA M     | ain Me  | nu ×                            |         |                  |         |                            |           |                  | -                               | Juline   |
| L Main Menu Return                             | to Last Loca | tion Nav         | igate C | Contents Edit Course Groups     | Launch  | Remote Control   | S       | witch course role          | :o 🗧      | Other Role:      | s <u>Help Exit</u>              | Dechlore |
| Set/Modify Cou                                 | irse Pa      | rameters         |         |                                 |         |                  |         |                            |           | Juan Edu<br>Cour | lardo Ramirez<br>se Coordinator | Problem  |
| ocumouny cor                                   |              | (i unicici )     |         |                                 |         |                  |         |                            | <b>-</b>  |                  | Demo Course                     |          |
| <u>Demo Course</u> -> <u>Parameter I</u>       | Manager->P   | ough Filtor (    | ers     | nhysioslih/msunhysioslih/61     | MagEio  | ld1/meuprob(     | 0 proh  | lom)                       | Table Mod | de Paramete      | r Setting 🐨                     | _        |
| Show all parts.                                |              | ougn riner (     | msu/    | physicsild/insuphysicsild/or_   | Mayrie  | iu i/iisupi obc  | la.htop | iem)                       |           |                  |                                 |          |
| Section:                                       |              |                  |         |                                 |         |                  |         |                            |           |                  |                                 |          |
| For User                                       | or           | D                | 1       | at Domain uprm                  | : Sel   | lect User        |         |                            |           |                  |                                 |          |
|                                                |              |                  |         |                                 |         | 50-              |         |                            |           |                  |                                 | _        |
|                                                |              |                  |         |                                 |         |                  |         |                            |           |                  |                                 |          |
| Update Parameter Displa                        | У            |                  |         |                                 |         |                  |         |                            |           |                  |                                 |          |
|                                                |              |                  |         |                                 |         |                  | Any Us  | ser                        |           | C //             | Current                         |          |
|                                                |              |                  |         |                                 | in      | Course           | Res     | ource Level                | in Course | D                | Session                         |          |
| AssessmentUDI                                  |              | Enclosing        |         |                                 | -       | for Enclosing    |         | from                       | 6         | in Effect        | Value                           |          |
| and Title                                      | Туре         | Map or<br>Folder | Part    | Parameter Name                  | general | Map or<br>Folder | default | Enclosing<br>Map or Folder | Resource  |                  | (ramirez at<br>uprm)            |          |
| 9                                              |              |                  | -       | Problem Opening Date            |         |                  |         |                            |           | 17.              |                                 |          |
|                                                |              |                  |         | [Part: 0] (opendate)            |         |                  |         |                            |           |                  |                                 |          |
|                                                |              |                  | 0       | Automatically sets              | *       | *                |         |                            | *         |                  |                                 |          |
|                                                |              |                  |         | duedate, maxtries,<br>hinttries |         |                  |         |                            |           |                  |                                 |          |
|                                                |              |                  |         | Broblem Due Date [Bart. 0]      |         |                  |         |                            |           |                  |                                 |          |
|                                                |              |                  |         | (duedate)                       |         |                  |         |                            |           |                  |                                 |          |
|                                                |              |                  | 0       | Automatically sets              | *       | *                |         |                            | *         |                  |                                 |          |
|                                                |              |                  |         | answerdate                      |         | -                |         |                            |           |                  |                                 |          |
|                                                |              |                  | 0       | Problem Answer Date             | *       | *                |         |                            | *         |                  |                                 | •        |
| Done                                           |              |                  |         |                                 |         |                  |         |                            |           |                  |                                 |          |
|                                                |              |                  |         |                                 |         |                  |         |                            |           |                  | 18                              |          |

#### This is the window after selecting modify parameter

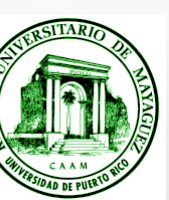

# set parameters

| LON-CAPA Set/Modify Co      | ourse Parar                 | neters - Mozilla              | a Firef | ox                                                                       |           |                           |                        |         |                                    |                 |                        | - 63                                            | K       |
|-----------------------------|-----------------------------|-------------------------------|---------|--------------------------------------------------------------------------|-----------|---------------------------|------------------------|---------|------------------------------------|-----------------|------------------------|-------------------------------------------------|---------|
|                             |                             | p://loncapa.hep               | .uprm   | .edu/adm/parmset                                                         |           |                           |                        |         |                                    | • G•            | pstricks opacity       | / 🤍                                             |         |
| 👸 Most Visited ▼ 💿 Fermi    | Linux 🎾 Fe                  | ermilab 🔻 📁 F                 | ermiLir | nux ▼ 🎁 Linux Distros ▼                                                  |           |                           |                        |         |                                    |                 |                        |                                                 | Outline |
| LON-CAPA Set/Modify Co      | ours ×                      | LON-CAPA M                    | ain Me  | nu ×                                                                     |           |                           |                        |         |                                    |                 |                        | -                                               | Outini  |
| Main Menu Return            | to Last Locat               | tion Nav                      | igate C | contents Edit Course Gro                                                 | oups Laur | ich Remote (              | Control                | S       | witch course role                  | to 🖨            | Other Role             | s <u>Help</u> Exit                              | Droble  |
| Set/Modify Cou              | irse Pa                     | rameters                      | 5       |                                                                          |           |                           |                        |         |                                    |                 | <u>Juan Ed</u><br>Cou  | uardo Ramirez<br>rse Coordinator<br>Demo Course | FIODIC  |
| Demo Course->Parameter M    | <u>Manager</u> -> <b>Pr</b> | oblem Paramete                | rs      |                                                                          |           |                           |                        |         |                                    | Table Mo        | de Paramete            | er Setting 🔞                                    |         |
| Show all parts:             | roton thro                  | ough Filter (                 | msu/j   | physicslib/msuphysicslib/                                                | 61_MagI   | ield1/ms                  | uprob(                 | 09.prob | lem)                               |                 |                        |                                                 | =       |
| For User                    | or I                        | D                             |         | at Domain uprm                                                           | \$        | elect Us                  | <u>ser</u>             |         | 5                                  | select          | * to set               | t due dat                                       | te      |
| Update Parameter Display    | /                           |                               |         |                                                                          |           |                           |                        | Anylla  |                                    |                 |                        |                                                 |         |
|                             |                             |                               |         |                                                                          | 1         | in Course                 | <b>.</b>               | Res     | ource Level                        | in Course       |                        | Current                                         |         |
| Assessment URL<br>and Title | Туре                        | Enclosing<br>Map or<br>Folder | Part    | Parameter Name                                                           | gene      | for Enc<br>ral Map<br>Fol | closing<br>o or<br>der | default | from<br>Enclosing<br>Map or Folder | for<br>Resource | Parameter<br>in Effect | Value<br>(ramirez at<br>uprm)                   |         |
|                             |                             |                               |         | Problem Opening Date<br>[Part: 0] (opendate)                             |           |                           |                        |         |                                    |                 | 17,                    |                                                 |         |
|                             |                             |                               | 0       | Automatically sets<br>duedate, maxtries,<br>hinttries                    | -         |                           |                        |         |                                    | *               |                        |                                                 |         |
|                             |                             |                               | 0       | Problem Due Date [Part:<br>(duedate)<br>Automatically sets<br>answerdate | : 0]      |                           | $\supset$              |         |                                    | *               |                        |                                                 |         |
|                             |                             |                               | 0       | Problem Answer Date                                                      | *         | *                         | •                      |         | r.                                 | *               | 0                      |                                                 | -       |
| t * to set open             | ning d                      | ate                           |         |                                                                          |           |                           |                        |         |                                    |                 |                        | Jan                                             |         |

#### This is the window after selecting modify parameter

(make sure is the column for Enclosing Map or Folder)

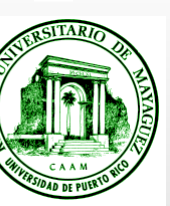

## main menu

| 🥑 LON-CAPA Main Menu - Mozilla Firefox                                                               |                                                                                        |         |
|----------------------------------------------------------------------------------------------------|----------------------------------------------------------------------------------------|---------|
| <u>F</u> ile <u>E</u> dit <u>V</u> iew Hi <u>s</u> tory <u>B</u> ookmarks <u>T</u> ools <u>H</u> elp |                                                                                        |         |
| 🗢 🔹 🔹 🔞 💿 🏫 🖳 http://lonc.apa.hep.uprm.edu/adm/me                                                    | nu 🖸 🗸 🔹 🔍                                                                             |         |
| 📷 Most Visited ▼ 💿 Fermi Linux 🎾 Fermilab ▼ 🎁 FermiLinux ▼ 📁 Linu                                    | ux Distros 🔻                                                                           | Outline |
| 😫 LON-CAPA Course Docume 🗙 😫 LON-CAPA Main Menu 🔷                                                    | ۹T                                                                                     |         |
| Return to Last Location Navigate Contents                                                            | Edit Course Groups Launch Remote Control Switch course role to   Other Roles Help Exit | Edit    |
| Main Menu                                                                                            | <u>Juan Eduardo Ramirez</u><br>Course Coordinator<br>Demo Course                       | Luit    |
| My Roles                                                                                             | User Management                                                                        |         |
| Switch to another user role                                                                          | Kanage course users                                                                    |         |
| Communication                                                                                        | Course Management                                                                      |         |
| 31 Course announcements and my calendar                                                              | Edit any group in the course                                                           |         |
| Send and receive messages                                                                            | Modify parameter settings (due dates, etc) for resources and the<br>course             |         |
| Enter the chatroom for the course                                                                    | U What's new?                                                                          |         |
| My Space                                                                                             | Grading and Statistics                                                                 |         |
| Edit any group in the course                                                                         | View calculated grudes (Spreadsheet)                                                   |         |
| Enter my portfolio space                                                                             | View the course assessment progress chart                                              |         |
| Edit blogs, RSS feeds, and podcasts                                                                  | View Course assessment stansucs                                                        |         |
| Set my user preferences                                                                              | Course Content                                                                         |         |
| Use or edit my bookmark collection                                                                   | Edit and view documents included in this course                                        |         |
| Content Library                                                                                      | Navigate the table of contents for this course                                         |         |
| Search the database of published resources and accessible portfolio                                  | Other                                                                                  |         |
| Browse published resources                                                                           | Exit LON-CAPA                                                                          |         |
|                                                                                                    | Q Display catalog of courses                                                           |         |
| Done                                                                                                 |                                                                                        |         |

click to check student performance

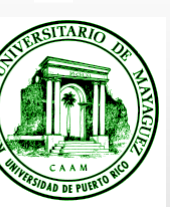

## main menu

| 🥑 LON-CAPA Main Menu - Mozilla Firefox                                                               |                                                                                        | ]       |
|----------------------------------------------------------------------------------------------------|----------------------------------------------------------------------------------------|---------|
| <u>Fi</u> le <u>E</u> dit <u>V</u> iew Hi <u>s</u> tory <u>B</u> ookmarks <u>T</u> ools <u>H</u> elp |                                                                                        |         |
| 🗢 🗼 🔹 🔞 🙁 http://loncapa.hep.uprm.edu/adm/me                                                         | nu 🔂 🗸 💽 pstricks opacity 🍭                                                            |         |
| Sermi Linux 🎾 Fermilab ▼ 🗇 FermiLinux ▼ 🎾 Linux                                                      | ux Distros 🔻                                                                           | Outline |
| 🖳 LON-CAPA Course Docume 🗙 🖳 LON-CAPA Main Menu 🗙                                                    | 9                                                                                      |         |
| L Main Menu Return to Last Location Navigate Contents                                                | Edit Course Groups Launch Remote Control Switch course role to   Other Roles Help Exit | Edit    |
| Main Menu                                                                                            | <u>Juan Eduardo Ramirez</u><br>Course Coordinator<br>Demo Course                       | Lait    |
| My Roles                                                                                             | User Management                                                                        |         |
| Switch to another user role                                                                          | Kanage course users                                                                    |         |
| Communication                                                                                        | Course Management                                                                      |         |
| Course announcements and my calendar                                                                 | Edit any group in the course                                                           |         |
| Send and receive messages                                                                            | Modify parameter settings (due dates, etc) for resources and the course                |         |
| Enter the chatroom for the course                                                                    | U What's new?                                                                          |         |
| My Space                                                                                             | Grading and Statistics                                                                 |         |
| Edit any group in the course                                                                         | View calculated grades (Spreadsheet)                                                   |         |
| Enter my portfolio space                                                                             | View the course assessment progress chart edit course                                  |         |
| Edit blogs, RSS feeds, and podcasts                                                                  | View course assessment statistics                                                      |         |
| Set my user preferences                                                                              | Course Content                                                                         |         |
| Use or edit my bookmark collection                                                                   | Edit and view documents included in this course                                        |         |
| Content Library                                                                                      | Navigate the table of contents for this course                                         |         |
| Search the database of published resources and accessible portfolio                                  | Other                                                                                  |         |
| Browse published resources                                                                           | Exit LON-CAPA                                                                          |         |
|                                                                                                    | Q Display catalog of courses                                                           |         |
| Done                                                                                                 |                                                                                        |         |

click to check student performance